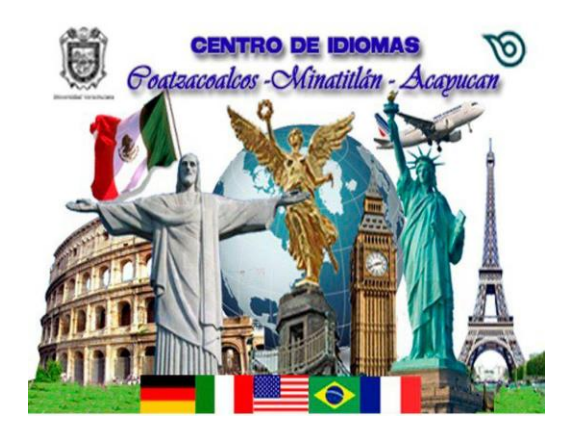

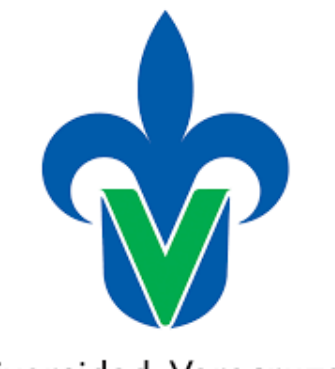

Universidad Veracruzana

# Proceso de inscripción en línea Del 3 al 7 de julio 2017 Nuevo ingreso a Centro de Idiomas

Universidad Veracruzana

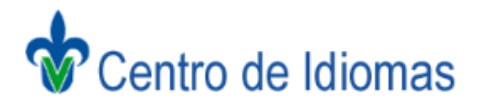

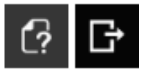

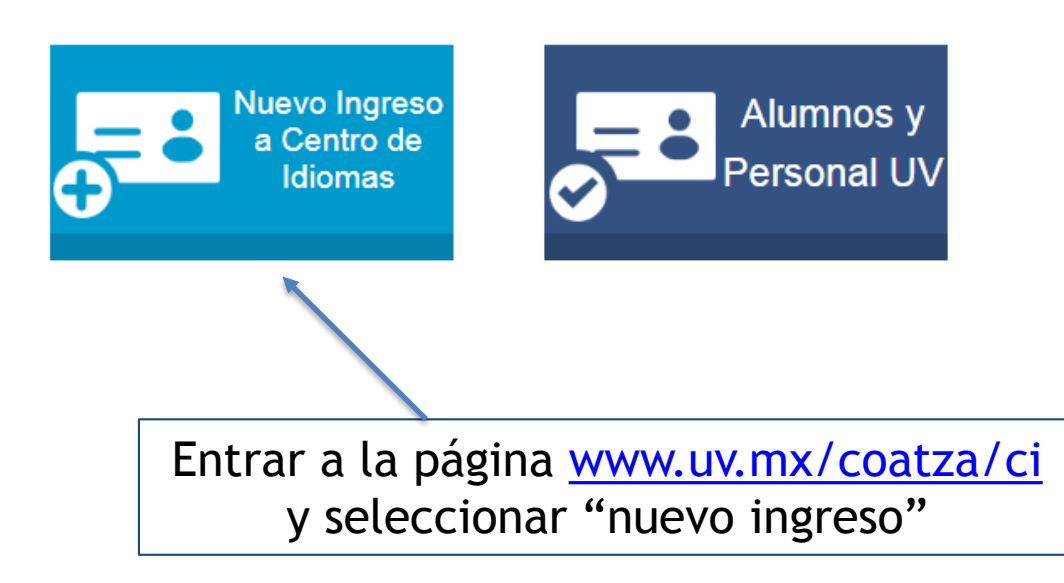

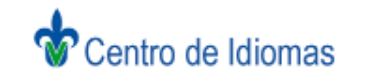

C? F

#### **Datos Generales**

#### La información marcada con \* es de caracter obligatorio

| Newborld                                                |                      |   |
|---------------------------------------------------------|----------------------|---|
| Nompre(s)*                                              |                      |   |
| Apellido Paterno*                                       | Apellido Materno*    |   |
|                                                         |                      |   |
| -Estudios Actuales*                                     |                      |   |
|                                                         |                      |   |
| PIDH761205MVZRMD09                                      |                      |   |
| - Genero*                                               | Feoha de Naoimiento* |   |
| Femenino 9 Macoulino                                    | 05/12/76             |   |
| Estado Civil*                                           |                      |   |
| Elja                                                    |                      |   |
| - Correo Electrónico*                                   |                      |   |
|                                                         |                      |   |
| Lada Telefo                                             | Ext.                 |   |
| Naolonalidad*                                           |                      |   |
| Elija                                                   |                      |   |
| - Pais de Naoimiento*                                   |                      |   |
| 2.02                                                    |                      |   |
| <ul> <li>Estado de Naolmiento*</li> <li>Ella</li> </ul> |                      | , |
| -Municipio de Nacimiento*                               |                      |   |
| Ella                                                    |                      |   |
| Localidad de Nacimiento*                                |                      |   |
|                                                         |                      |   |
| Residencia                                              |                      |   |
|                                                         |                      |   |

# Ingresar los datos correspondientes

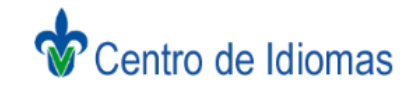

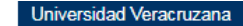

[? []

### Inscripción de Cursos

| Campus / Escuela                   |                     |                   |
|------------------------------------|---------------------|-------------------|
| Campus donde cursará el<br>idioma: | COATZACOALCOS V     | <br>Flegir Campus |
| Escuela:                           | CENTRO DE IDIOMAS V | Etegn cumpus      |

#### Selecciona el Idioma para conocer los Horarios disponibles

| IDIOMAS                 |                           |  |
|-------------------------|---------------------------|--|
| ALEMAN I BASICO         |                           |  |
| CHINO MANDARIN I BASICO |                           |  |
| FRANCES I BASICO        |                           |  |
| INGLES I BASICO         |                           |  |
| ITALIANO I BASICO       |                           |  |
| JAPONES I BASICO        |                           |  |
| PORTUGUES I BASICO      |                           |  |
|                         |                           |  |
|                         |                           |  |
|                         | <b>↑</b>                  |  |
|                         |                           |  |
|                         |                           |  |
|                         |                           |  |
|                         |                           |  |
|                         |                           |  |
|                         | Elegir el idioma a cursar |  |
|                         |                           |  |
|                         |                           |  |

| Campus donde cursará el<br>idioma: | COATZACOALCOS V     |
|------------------------------------|---------------------|
| Escuela:                           | CENTRO DE IDIOMAS V |

#### Selecciona el Idioma para conocer los Horarios disponibles

| INGLES I BASIC                                          | GRUPO CU<br>101 2<br>102 3<br>103 3<br>104 2<br>105 3 | UPO CAMPUS<br>29 COATZACOALCO<br>30 COATZACOALCO<br>30 COATZACOALCO<br>28 COATZACOALCO                                        | LUN<br>15 07:00-07:59<br>15 08:00-08:59<br>15 09:00-09:59<br>15 13:00-13:59 | MAR<br>07:00-07:59<br>08:00-08:59<br>09:00-09:59 | MIE<br>07:00-07:59<br>08:00-08:59<br>09:00-09:59 | JUE<br>07:00-07:59<br>08:00-08:59 | VIE<br>07:00-07:59<br>08:00-08:59 | SAB<br>-    | TIPO GRUPO<br>AUTOFIN | COSTO<br>900 |
|---------------------------------------------------------|-------------------------------------------------------|----------------------------------------------------------------------------------------------------|-----------------------------------------------------------------------------|--------------------------------------------------|--------------------------------------------------|-----------------------------------|-----------------------------------|-------------|-----------------------|--------------|
| NRC 0<br>36748<br>66395<br>36981                        | GRUPO CU<br>101 2<br>102 2<br>103 3<br>104 2<br>105 3 | UPO CAMPUS<br>29 COATZACOALCO<br>30 COATZACOALCO<br>30 COATZACOALCO<br>28 COATZACOALCO                                        | LUN<br>IS 07:00-07:59<br>IS 08:00-08:59<br>IS 09:00-09:59<br>IS 13:00-13:59 | MAR<br>07:00-07:59<br>08:00-08:59<br>09:00-09:59 | MIE<br>07:00-07:59<br>08:00-08:59<br>09:00-09:59 | JUE<br>07:00-07:59<br>08:00-08:59 | VIE<br>07:00-07:59<br>08:00-08:59 | SAB<br>-    | AUTOFIN               | COSTO<br>900 |
| <ul> <li>36748</li> <li>66395</li> <li>36981</li> </ul> | 101 2<br>102 3<br>103 3<br>104 2<br>105 3             | 29         COATZACOALCO           30         COATZACOALCO           30         COATZACOALCO           28         COATZACOALCO | 07:00-07:59<br>05 08:00-08:59<br>05 09:00-09:59<br>05 13:00-13:59           | 07:00-07:59<br>08:00-08:59<br>09:00-09:59        | 07:00-07:59<br>08:00-08:59<br>09:00-09:59        | 07:00-07:59<br>08:00-08:59        | 07:00-07:59<br>08:00-08:59        | -           | AUTOFIN               | 900          |
| <ul> <li>66395</li> <li>36981</li> </ul>                | 102 3<br>103 3<br>104 2<br>105 3                      | 30 COATZACOALCO<br>30 COATZACOALCO<br>28 COATZACOALCO                                                                         | 08:00-08:59<br>05 09:00-09:59<br>05 13:00-13:59                             | 08:00-08:59<br>09:00-09:59                       | 08:00-08:59<br>09:00-09:59                       | 08:00-08:59                       | 08:00-08:59                       | -           | AUTOFIN               | 000          |
| 36981                                                   | 103 3<br>104 2<br>105 3                               | 30 COATZACOALCO<br>28 COATZACOALCO                                                                                            | 09:00-09:59<br>S 13:00-13:59                                                | 09:00-09:59                                      | 09:00-09:59                                      |                                   |                                   |             | Referre               | 900          |
|                                                         | 104 2                                                 | 28 COATZACOALCO                                                                                                    | S 13:00-13:59                                                               |                                                  |                                                  | 09:00-09:59                       | 09:00-09:59                       | -           | AUTOFIN               | 900          |
| O 36988                                                 | 105 3                                                 |                                                                                                    |                                                                             | 13:00-13:59                                      | 13:00-13:59                                      | 13:00-13:59                       | 13:00-13:59                       | -           | BASE                  | 900          |
| 36989                                                   |                                                       | 30 COATZACOALCO                                                                                                    | S 10:00-10:59                                                               | 10:00-10:59                                      | 10:00-10:59                                      | 10:00-10:59                       | 10:00-10:59                       | -           | AUTOFIN               | 900          |
| 36990                                                   | 106 3                                                 | 30 COATZACOALCO                                                                                                    | S 11:00-11:59                                                               | 11:00-11:59                                      | 11:00-11:59                                      | 11:00-11:59                       | 11:00-11:59                       | -           | AUTOFIN               | 900          |
| 66863                                                   | 107 2                                                 | 29 COATZACOALCO                                                                                                    | S 13:00-13:59                                                               | 13:00-13:59                                      | 13:00-13:59                                      | 13:00-13:59                       | 13:00-13:59                       | -           | AUTOFIN               | 900          |
| 0 77910                                                 | 108 3                                                 | 30 COATZACOALCO                                                                                                    | S 14:00-14:59                                                               | 14:00-14:59                                      | 14:00-14:59                                      | 14:00-14:59                       | 14:00-14:59                       | -           | AUTOFIN               | 900          |
| 74690                                                   | 109 1                                                 | 15 COATZACOALCO                                                                                                    | S 14:00-14:59                                                               | 14:00-14:59                                      | 14:00-14:59                                      | 14:00-14:59                       | 14:00-14:59                       | -           | BASE                  | 900          |
| 0 74691                                                 | 110 3                                                 | 30 COATZACOALCO                                                                                                    | S 15:00-15:59                                                               | 15:00-15:59                                      | 15:00-15:59                                      | 15:00-15:59                       | 15:00-15:59                       | -           | AUTOFIN               | 900          |
| 74694                                                   | 111 2                                                 | 20 COATZACOALCO                                                                                                    | S 15:00-15:59                                                               | 15:00-15:59                                      | 15:00-15:59                                      | 15:00-15:59                       | 15:00-15:59                       | -           | AUTOFIN               | 900          |
| 0 74696                                                 | 111 3                                                 | 30 COATZACOALCO                                                                                                    | S 16:00-16:59                                                               | 16:00-16:59                                      | 16:00-16:59                                      | 16:00-16:59                       | 16:00-16:59                       | -           | AUTOFIN               | 900          |
| 78877                                                   | 113 3                                                 | 30 COATZACOALCO                                                                                                    | S 17:00-17:59                                                               | 17:00-17:59                                      | 17:00-17:59                                      | 17:00-17:59                       | 17:00-17:59                       | -           | AUTOFIN               | 900          |
| 0 78878                                                 | 114 3                                                 | 30 COATZACOALCO                                                                                                    | S 18:00-18:59                                                               | 18:00-18:59                                      | 18:00-18:59                                      | 18:00-18:59                       | 18:00-18:59                       | -           | AUTOFIN               | 900          |
| 78879                                                   | 115 3                                                 | 30 COATZACOALCO                                                                                                    | S 19:00-19:59                                                               | 19:00-19:59                                      | 19:00-19:59                                      | 19:00-19:59                       | -                                 | -           | AUTOFIN               | 900          |
| 0 77911                                                 | 116 3                                                 | 30 COATZACOALCO                                                                                                    | S 20:00-20:59                                                               | 20:00-20:59                                      | 20:00-20:59                                      | 20:00-20:59                       | 20:00-20:59                       | -           | AUTOFIN               | 900          |
| 37991                                                   | 117 2                                                 | 29 COATZACOALCO                                                                                                    | - S                                                                         | -                                                | -                                                | -                                 | -                                 | 09:00-13:59 | AUTOFIN               | 900          |
| 0 37992                                                 | 118 3                                                 | 30 COATZACOALCO                                                                                                    | )S -                                                                        | -                                                | -                                                | -                                 | -                                 | 14:00-18:59 | AUTOFIN               | 900          |

## Del idioma elegido, seleccionar el horario a cursar

| Campus donde cursará el<br>idioma: | COATZACOALCOS V     |
|------------------------------------|---------------------|
| Escuela:                           | CENTRO DE IDIOMAS V |

#### Selecciona el Idioma para conocer los Horarios disponibles

| IGL | ES I BAS | ICO   |      |               |             |             |             |             |             |             |            |       |
|-----|----------|-------|------|---------------|-------------|-------------|-------------|-------------|-------------|-------------|------------|-------|
|     | NRC      | GRUPO | CUPO | CAMPUS        | LUN         | MAR         | MIE         | JUE         | VIE         | SAB         | TIPO GRUPO | COSTO |
| 0   | 36748    | 101   | 29   | COATZACOALCOS | 07:00-07:59 | 07:00-07:59 | 07:00-07:59 | 07:00-07:59 | 07:00-07:59 | -           | AUTOFIN    | 900   |
| 0   | 66395    | 102   | 30   | COATZACOALCOS | 08:00-08:59 | 08:00-08:59 | 08:00-08:59 | 08:00-08:59 | 08:00-08:59 | -           | AUTOFIN    | 900   |
| 0   | 36981    | 103   | 30   | COATZACOALCOS | 09:00-09:59 | 09:00-09:59 | 09:00-09:59 | 09:00-09:59 | 09:00-09:59 | -           | AUTOFIN    | 900   |
| )   | 36988    | 104   | 28   | COATZACOALCOS | 13:00-13:59 | 13:00-13:59 | 13:00-13:59 | 13:00-13:59 | 13:00-13:59 | -           | BASE       | 900   |
|     | 36989    | 105   | 30   | COATZACOALCOS | 10:00-10:59 | 10:00-10:59 | 10:00-10:59 | 10:00-10:59 | 10:00-10:59 | -           | AUTOFIN    | 900   |
| •   | 36990    | 106   | 30   | COATZACOALCOS | 11:00-11:59 | 11:00-11:59 | 11:00-11:59 | 11:00-11:59 | 11:00-11:59 | -           | AUTOFIN    | 900   |
| )   | 66863    | 107   | 29   | COATZACOALCOS | 13:00-13:59 | 13:00-13:59 | 13:00-13:59 | 13:00-13:59 | 13:00-13:59 | -           | AUTOFIN    | 900   |
| )   | 77910    | 108   | 30   | COATZACOALCOS | 14:00-14:59 | 14:00-14:59 | 14:00-14:59 | 14:00-14:59 | 14:00-14:59 | -           | AUTOFIN    | 900   |
| D   | 74690    | 109   | 15   | COATZACOALCOS | 14:00-14:59 | 14:00-14:59 | 14:00-14:59 | 14:00-14:59 | 14:00-14:59 | -           | BASE       | 900   |
| 0   | 74691    | 110   | 30   | COATZACOALCOS | 15:00-15:59 | 15:00-15:59 | 15:00-15:59 | 15:00-15:59 | 15:00-15:59 | -           | AUTOFIN    | 900   |
| D   | 74694    | 111   | 20   | COATZACOALCOS | 15:00-15:59 | 15:00-15:59 | 15:00-15:59 | 15:00-15:59 | 15:00-15:59 | -           | AUTOFIN    | 900   |
| 0   | 74696    | 111   | 30   | COATZACOALCOS | 16:00-16:59 | 16:00-16:59 | 16:00-16:59 | 16:00-16:59 | 16:00-16:59 | -           | AUTOFIN    | 900   |
| D   | 78877    | 113   | 30   | COATZACOALCOS | 17:00-17:59 | 17:00-17:59 | 17:00-17:59 | 17:00-17:59 | 17:00-17:59 | -           | AUTOFIN    | 900   |
| 0   | 78878    | 114   | 30   | COATZACOALCOS | 18:00-18:59 | 18:00-18:59 | 18:00-18:59 | 18:00-18:59 | 18:00-18:59 | -           | AUTOFIN    | 900   |
| 0   | 78879    | 115   | 30   | COATZACOALCOS | 19:00-19:59 | 19:00-19:59 | 19:00-19:59 | 19:00-19:59 | -           | -           | AUTOFIN    | 900   |
| 0   | 77911    | 116   | 30   | COATZACOALCOS | 20:00-20:59 | 20:00-20:59 | 20:00-20:59 | 20:00-20:59 | 20:00-20:59 | -           | AUTOFIN    | 900   |
| 0   | 37991    | 117   | 29   | COATZACOALCOS | -           | -           | -           | -           | -           | 09:00-13:59 | AUTOFIN    | 900   |
| 0   | 37992    | 118   | 30   | COATZACOALCOS | -           | -           | -           | -           | -           | 14:00-18:59 | AUTOFIN    | 900   |
|     |          |       |      |               |             |             |             |             |             |             |            |       |

# Ya seleccionado, presionar "incluir"

| Campus donde cursará el<br>idioma: | COATZACOALCOS V     |
|------------------------------------|---------------------|
| Escuela:                           | CENTRO DE IDIOMAS V |

#### Horario

|                                 |       |                 |       |               |             |             |             |             |             |            | Número<br>Cos  | de cursos: 1<br>to Total: 900 |
|---------------------------------|-------|-----------------|-------|---------------|-------------|-------------|-------------|-------------|-------------|------------|----------------|-------------------------------|
| HORARIO                         |       |                 |       |               |             |             |             |             |             |            |                |                               |
|                                 | NRC   | CURSO           | GRUPO | CAMPUS        | LUN         | MAR         | MIE         | JUE         | VIE         | SAB        | TIPO GRUPO     | COSTO                         |
| 8                               | 36990 | INGLES I BASICO | 106   | COATZACOALCOS | 11:00-11:59 | 11:00-11:59 | 11:00-11:59 | 11:00-11:59 | 11:00-11:59 | -          | AUTOFIN        | 900                           |
| He terminado de incluir idiomas |       |                 |       |               |             |             |             |             | 😣 Elin      | ninar el I | idioma Selecci | onado                         |

#### Selecciona el Idioma para conocer los Horarios disponibles

| E« | Regresar |       |      | En caso de que se desee agregar otro idioma, dar clic en "regresar" |             |             |             |             |             |     |            |       |  |
|----|----------|-------|------|---------------------------------------------------------------------|-------------|-------------|-------------|-------------|-------------|-----|------------|-------|--|
|    | NRC      | GRUPO | CUPO | CAMPUS                                                              | LUN         | MAR         | MIE         | JUE         | VIE         | SAB | TIPO GRUPO | COSTO |  |
| 0  | 36748    | 101   | 29   | COATZACOALCOS                                                       | 07:00-07:59 | 07:00-07:59 | 07:00-07:59 | 07:00-07:59 | 07:00-07:59 | -   | AUTOFIN    | 900   |  |
| 0  | 66395    | 102   | 30   | COATZACOALCOS                                                       | 08:00-08:59 | 08:00-08:59 | 08:00-08:59 | 08:00-08:59 | 08:00-08:59 | -   | AUTOFIN    | 900   |  |
|    | 36981    | 103   | 30   | COATZACOALCOS                                                       | 09:00-09:59 | 09:00-09:59 | 09:00-09:59 | 09:00-09:59 | 09:00-09:59 | -   | AUTOFIN    | 900   |  |
| 0  | 36988    | 104   | 28   | COATZACOALCOS                                                       | 13:00-13:59 | 13:00-13:59 | 13:00-13:59 | 13:00-13:59 | 13:00-13:59 | -   | BASE       | 900   |  |
|    | 36989    | 105   | 30   | COATZACOALCOS                                                       | 10:00-10:59 | 10:00-10:59 | 10:00-10:59 | 10:00-10:59 | 10:00-10:59 | -   | AUTOFIN    | 900   |  |
| ۲  | 36990    | 106   | 30   | COATZACOALCOS                                                       | 11:00-11:59 | 11:00-11:59 | 11:00-11:59 | 11:00-11:59 | 11:00-11:59 | -   | AUTOFIN    | 900   |  |

| Campus donde cursará el<br>idioma: | COATZACOALCOS V     |
|------------------------------------|---------------------|
| Escuela:                           | CENTRO DE IDIOMAS V |

#### Horario

|   |         |                              |       |               |             |             |             |             |             |          | Número<br>Cos  | de cursos: 1<br>to Total: 900 |
|---|---------|------------------------------|-------|---------------|-------------|-------------|-------------|-------------|-------------|----------|----------------|-------------------------------|
|   | HORARIO |                              |       |               |             |             |             |             |             |          |                |                               |
|   | NRC     | CURSO                        | GRUPO | CAMPUS        | LUN         | MAR         | MIE         | JUE         | VIE         | SAB      | TIPO GRUPO     | COSTO                         |
| 8 | 36990   | INGLES I BASICO              | 106   | COATZACOALCOS | 11:00-11:59 | 11:00-11:59 | 11:00-11:59 | 11:00-11:59 | 11:00-11:59 | -        | AUTOFIN        | 900                           |
|   | 🗆 He    | terminado de incluir idiomas |       |               |             |             |             |             | 😣 Elin      | ninar el | Idioma Selecci | onado                         |

#### Selecciona el Idioma para conocer los Horarios disponibles

| IDIOMAS                 |
|-------------------------|
| ALEMAN I BASICO         |
| CHINO MANDARIN I BASICO |
| FRANCES I BASICO        |
| INGLES I BASICO         |
| ITALIANO I BASICO       |
| JAPONES I BASICO        |
| PORTUGUES I BASICO      |
|                         |

# Realizar el mismo procedimiento anterior de seleccionar el nivel y horario a cursar

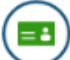

| Campus donde cursará el<br>idioma: | COATZACOALCOS V     |
|------------------------------------|---------------------|
| Escuela:                           | CENTRO DE IDIOMAS ▼ |

#### Horario

|   |       |           |            |             |                   |           |                  |             |             |             |                   |             |             | Númei<br>Cos | ro de cursos: 2<br>sto Total: 1800 |
|---|-------|-----------|------------|-------------|-------------------|-----------|------------------|-------------|-------------|-------------|-------------------|-------------|-------------|--------------|------------------------------------|
|   |       | NIDC      |            | cupo        | -                 | 601100    | C11 10115        | HORARIO     |             |             |                   | 1.05        | <b>540</b>  |              | 60570                              |
|   |       | NRC       |            | CURS        | 0                 | GRUPO     | CAMPUS           | LUN         | MAR         | MIE         | JUE               | VIE         | SAB         | TIPO GRUPO   | COSIO                              |
| ÷ |       | 36990     |            | INGLES I B  | ASICO             | 106       | COATZACOALCOS    | 11:00-11:59 | 11:00-11:59 | 11:00-11:59 | ) 11:00-11:59     | 11:00-11:59 | -           | AUTOFIN      | 900                                |
|   | 8     | 83481     | CHI        | NO MANDAR   | RIN I BASICO      | 101       | COATZACOALCOS    | 19:00-19:59 | 19:00-19:59 | 19:00-19:59 | 19:00-19:59       | 19:00-19:59 | -           | AUTOFIN      | 900                                |
|   |       | ۰H        | le termina | do de inclu | iir idiomas 🗲     |           | En caso          | de hat      | oer co      | ncluid      | <mark>o la</mark> | 😣 Elim      | ninar el Io | dioma Selec  | cionado                            |
|   | oloco | iona el l | dioma na   |             | r los Horarios di | sponibles | selecció         | n de id     | liomas      | s dar       | clic              |             |             |              |                                    |
| Г | FIECU |           |            |             | nos noranos un    | sponibles |                  |             |             | En c        | aso de            | NO re       | ane         | rir el       |                                    |
|   |       |           |            |             |                   |           |                  |             |             |             | uso ut            |             | que         |              |                                    |
|   |       | io MANI   | DARIN I B  | ASICO       |                   |           |                  |             |             | idio        | ma, se            | leccion     | arlo        | y dar        | clic                               |
|   |       | NRC       | GRUPO      | CUPO        | CAMPUS            | LU        | N MAR            | MIE         | J           | IUE         | VIE               | SAB         | TIPO (      | GRUPO CC     | osto                               |
|   | ۲     | 83481     | 101        | 28          | COATZACOALCOS     | 19:00-    | 19:59 19:00-19:5 | 9 19:00-19  | :59 19:00   | 0-19:59     | 19:00-19:59       | -           | AUT         | OFIN 9       | 00                                 |
|   |       |           |            |             |                   |           |                  |             |             |             |                   |             |             |              |                                    |

=:

| Campus donde cursará el<br>idioma: | COATZACOALCOS V     |
|------------------------------------|---------------------|
| Escuela:                           | CENTRO DE IDIOMAS V |

#### Horario

|           |         |             |            |                   |             |                 |               |             |             |                     |             |            | N             | lúmero o<br>Costo | le cursos: 2<br>Total: 1800 |
|-----------|---------|-------------|------------|-------------------|-------------|-----------------|---------------|-------------|-------------|---------------------|-------------|------------|---------------|-------------------|-----------------------------|
|           |         |             |            |                   |             |                 | HORARIO       |             |             |                     |             |            |               |                   |                             |
|           | NRC     |             | CURS       | 50<br>            | GRUPO       | CAMPUS          | LUN           | MAR         | MIE         | JUE                 | VIE         | SAB        | TIPO GR       | RUPO              | COSTO                       |
| 8         | 36990   |             | INGLES I   | BASICO            | 106         | COATZACOALCOS   | 5 11:00-11:59 | 11:00-11:59 | 11:00-11:59 | 11:00-11:59         | 11:00-11:59 | -          | AUTO          | FIN               | 900                         |
| w         | 83481   | CHIN        | NO MANDA   | RIN I BASICO      | 101         | COATZACOALCOS   | 19:00-19:59   | 19:00-19:59 | 19:00-19:59 | 19:00-19:59         | 19:00-19:59 | -          | AUTO          | FIN               | 900                         |
|           |         | He terminad | do de incl | uir idiomas       |             |                 |               | Inscribir   | Idiomas 🔒   | $\square$           | 😢 Elii      | minar el I | Idioma S      | eleccio           | nado                        |
|           |         |             |            |                   |             |                 |               |             |             |                     |             |            |               |                   |                             |
| eco       | ciona e | Idioma par  | a conoce   | er los Horarios o | lisponibles |                 |               |             | Г           |                     |             |            |               |                   |                             |
| _         |         |             |            |                   |             |                 |               |             |             |                     |             |            |               |                   |                             |
| <u>-«</u> | Regresa |             |            |                   |             |                 |               |             |             |                     |             |            |               |                   |                             |
| - 140     |         | IDARIN I B  | ASICO      |                   |             |                 |               |             |             |                     |             |            |               |                   |                             |
|           | NRC     | GRUPO       | CUPO       | CAMPUS            | LUI         | N MAR           | MIE           |             | UE          | VIE                 | SAB         | TIPO       | GRUPO         | COST              | 0                           |
| ۲         | 83481   | 101         | 28         | COATZACOALCO      | OS 19:00-1  | 19:59 19:00-19: | 59 19:00-19   | 9:59 19:00  | )-19:59 1   | 9:00-19:59          | -           | AUT        | TOFIN         | 900               |                             |
|           |         |             |            |                   |             |                 |               |             |             |                     |             |            |               |                   |                             |
|           | C       |             | 1. 61      |                   |             |                 |               |             |             |                     |             |            | // <b>.</b> . |                   |                             |
|           |         | A           | l fin      | alizar d          | le agr      | egar los        | 5 1d10n       | nas de      | eseac       | 10S, p              | resio       | nar        | "Не           |                   |                             |
|           |         | termi       | inad       | o de inc          | cluir i     | diomas'         | ' y pos       | steric      | rmer        | nte <sup>°</sup> 'l | nscrit      | oir io     | dion          | nas               | "                           |

Centro de Idiomas Coatzacoalcos =:

Imprimir Formato 📮

| Número de Cursos   |      |
|--------------------|------|
| Pendientes de Pago | 2    |
| Total de Cursos    | 2    |
| Costo de Cursos    |      |
| Pendientes de Pago | 1800 |
| Total de Cursos    | 1800 |

| Eliminar         NRC         CORSO         GRUPO         CAMPUS           S         36990         INGLES I BASICO         106         COATZACOALCOS :           S         83481         CHINO MANDARIN I         101         COATZACOALCOS : | 11:00-11:59 1<br>19:00-19:59 1 | 11:00-11:59<br>19:00-19:59 | 11:00-11:59                | 11:00-11:59 | 11:00-11:59 | SABADO | AUTOFIN    | 900         | PEND. DE PAGO |
|----------------------------------------------------------------------------------------------------|--------------------------------|----------------------------|----------------------------|-------------|-------------|--------|------------|-------------|---------------|
| 36990 INGLES I BASICO 106 COATZACOALCOS     83481 CHINO MANDARIN I     101 COATZACOALCOS                                                                                                    | 11:00-11:59 1<br>19:00-19:59 1 | 11:00-11:59<br>19:00-19:59 | 11:00-11:59<br>19:00-19:59 | 11:00-11:59 | 11:00-11:59 |        | AUTOFIN    | 900         | PEND. DE PAGO |
| 83481 CHINO MANDARIN I 101 COATZACOALCOS                                                                                                    | 19:00-19:59 1                  | 19:00-19:59                | 19:00-19:59                | 19:00-19:59 | 10.00-10.50 |        |            |             |               |
| BASICO                                                                                                    |                                |                            |                            | 10.00 10.00 | 19.00 19.99 |        | AUTOFIN    | 900         | PEND, DE PAGO |
|                                                                                                    |                                |                            |                            |             |             |        | 😣 Eliminar | el Idioma S | eleccionado   |

Dar clic en "imprimir formato"

Después de haber llenado tu solicitud de reinscripción en línea, imprime tu formato y revisa los siguientes espacios, en donde se indica la fecha de recepción de documentos

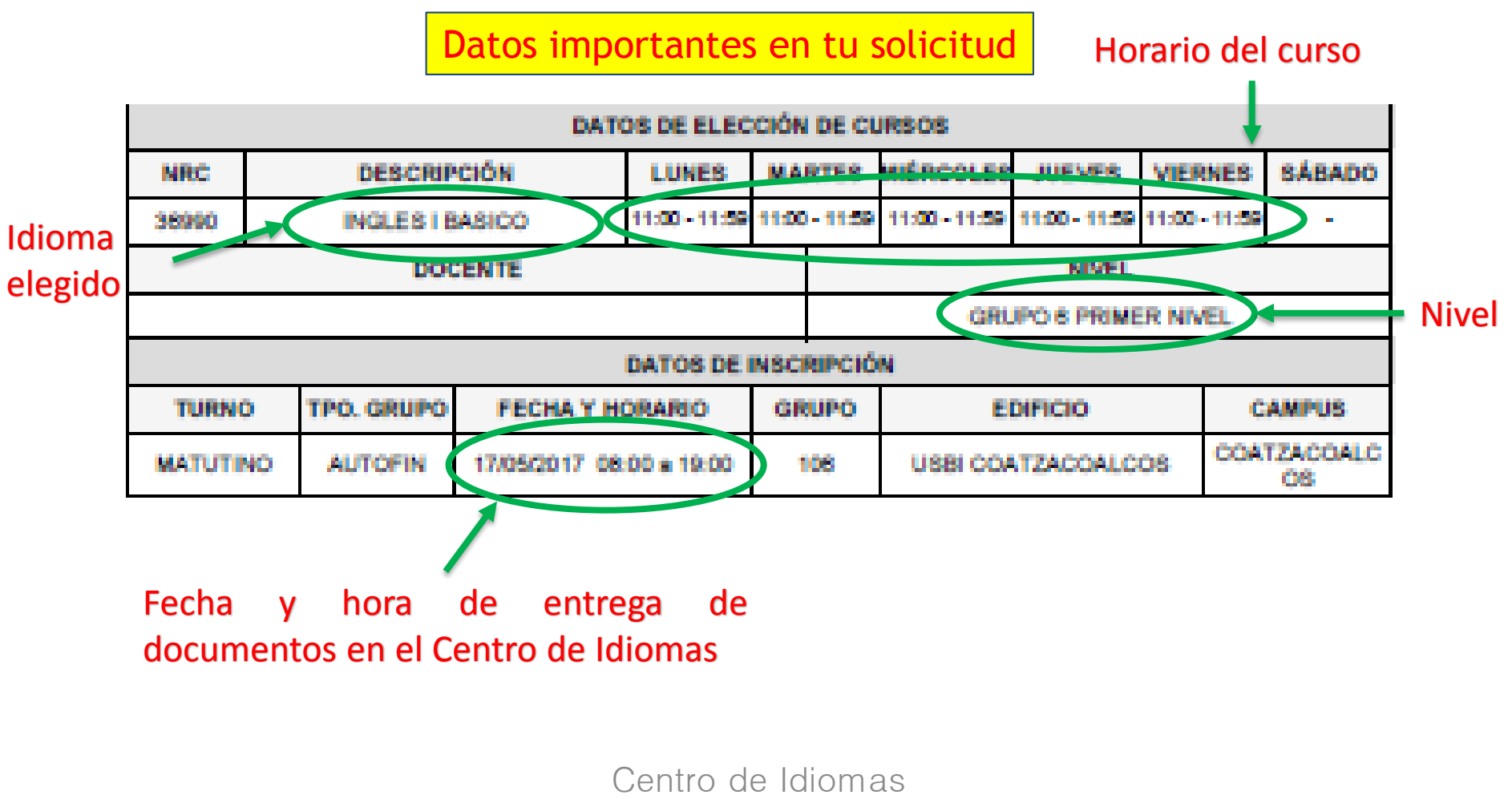

Coatzacoalcos

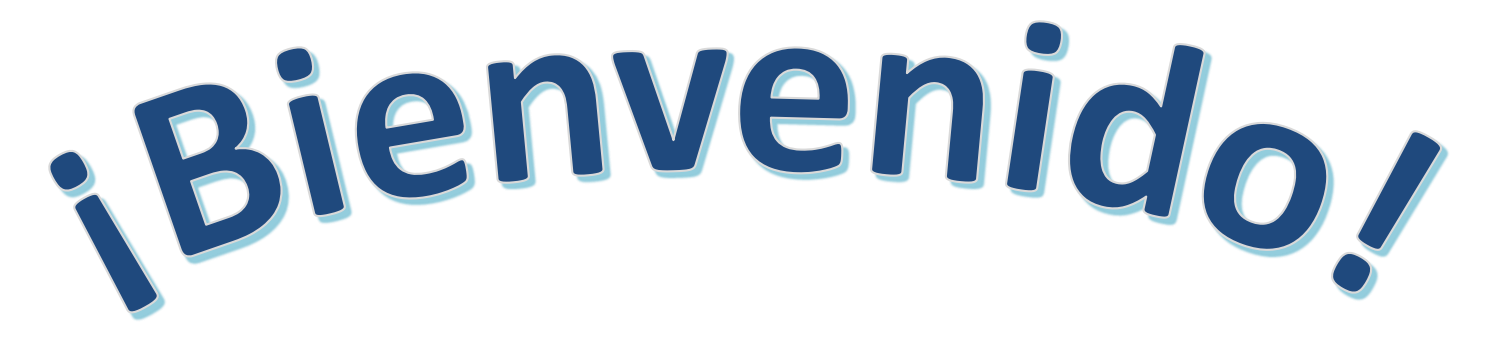

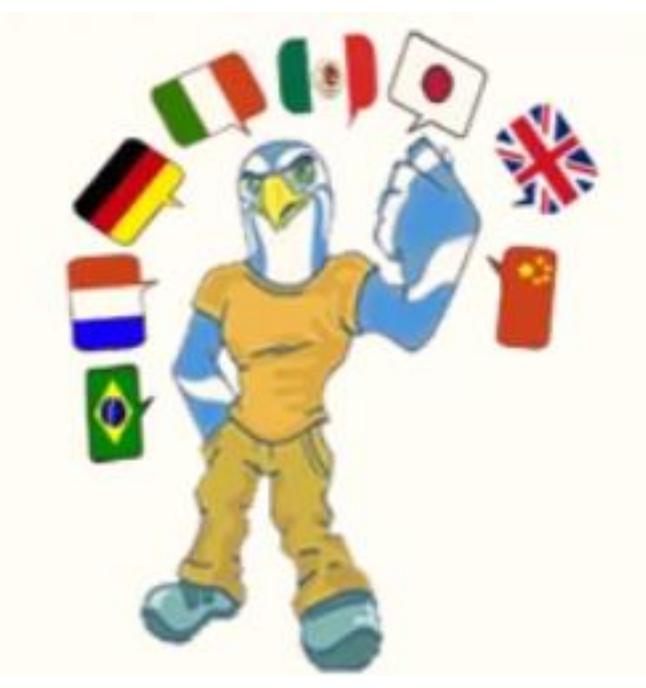

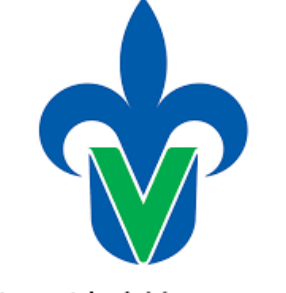

CENTRO DE IDIOMAS Coatzacoalcos - Minatiillán - Acapucan

Universidad Veracruzana